Follow these steps to access the Billing Center:

scent**360** 

- 1. Log into the Ascent360 Platform (clients.ascent360.com) using your credentials
- 2. Click the **Profile** icon in the top right.
- 3. Click Billing.

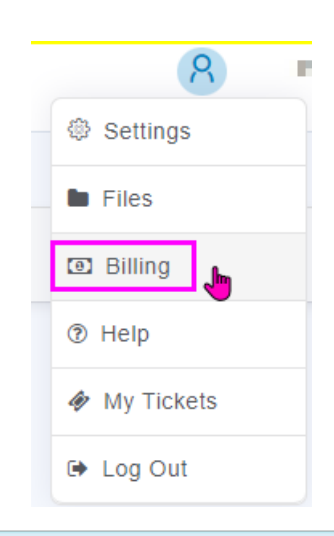

If you don't see "Billing" or are having trouble accessing the Billing page, please reach out to the Ascent360 Help Desk at support@ascent360.com.

• The system will automatically Single-Sign-On (SSO) to the billing & subscriptions area for your account.

| Ascent 360                                                                                                    |                        |          |                | taren il |
|----------------------------------------------------------------------------------------------------|------------------------|----------|----------------|----------|
| Subscriptions                                                                                                    |                        |          |                |          |
| Billing Center                                                                                                    |                        |          |                |          |
| Here is the billing section of the Ascent360 platform where you can see your orders, subscriptions and billing information |                        |          |                |          |
| Subscriptions                                                                                                    | S<br>Orders / Invoices | Addresse | Payment Method |          |

You should always login to **clients.ascent360.com** first and then click into Billing. Do not bookmark the billing page URL.